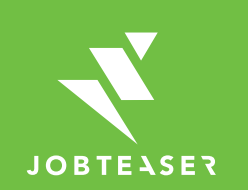

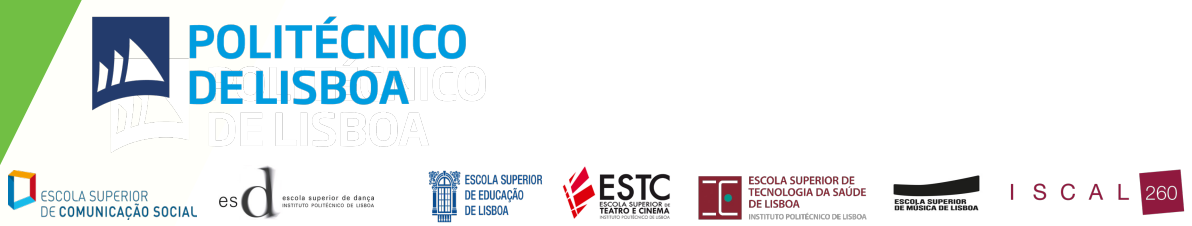

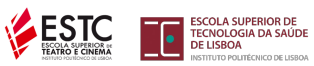

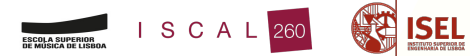

# Tutorial Sobre a criação de ficha de empresa

# O QUE É O CAREER CENTER

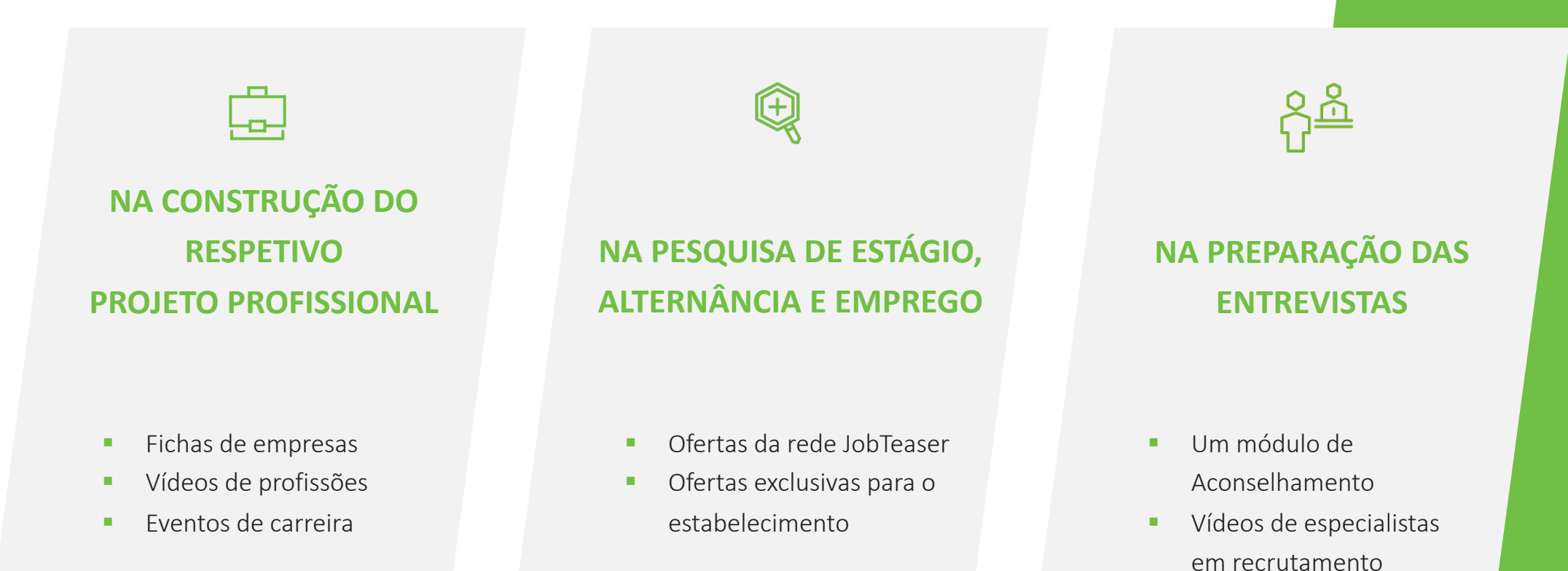

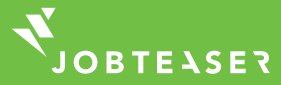

#### 

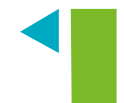

Criar a sua conta acedendo a "Já se inscreveu?"

### OU

Introduzir o e-mail e a palavrapasse associados à sua ficha de empresa

Se se tiver esquecido da sua palavra-passe, pode clicar em "Esqueceu-se da sua palavrapasse?"

Link a seguir: https://ipl.jobteaser.com/pt/company\_account/sign\_in

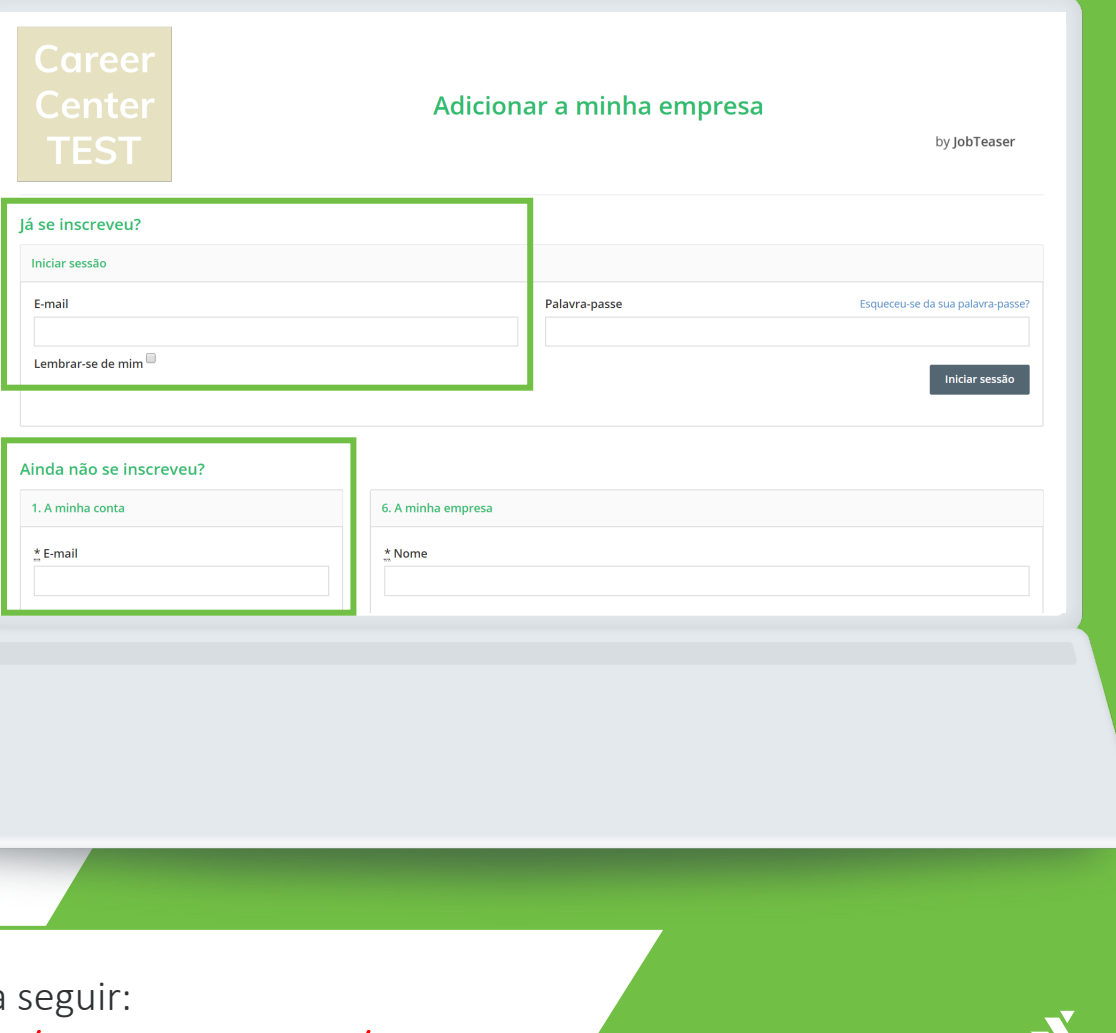

#### 

| I. A minha conta                                              | 6. A minha empresa                                              |  |  |
|---------------------------------------------------------------|-----------------------------------------------------------------|--|--|
| ≛ E-mail                                                      | *Nome                                                           |  |  |
| * Palavra-passe                                               |                                                                 |  |  |
| A sua palavro-passe deve conter 8 caracteres e, pelo menos, 2 | Nenhuma seleção 🐱                                               |  |  |
| olgarismos ou caracteres especiais.                           | * Atividade                                                     |  |  |
|                                                               | 70 caracteres no máximo.                                        |  |  |
|                                                               | NIPC                                                            |  |  |
| 2. Os meus dados                                              | . Tipo de empresa                                               |  |  |
| * Nome                                                        | Ŧ                                                               |  |  |
|                                                               | * Logótipo                                                      |  |  |
| * Apelido                                                     | Carregar um ficheiro + png ou jgg quadrado, minimo 100 x 100 px |  |  |
| ± Função                                                      |                                                                 |  |  |
|                                                               | 7. Perfil da empresa                                            |  |  |
| * Telefone                                                    | Apresentação da empresa                                         |  |  |
| ± Endereço                                                    | B I U & T+ H+ 旧 田 田 - % 国 D 単 田<br>つ こ グ                        |  |  |
|                                                               | Tune comething                                                  |  |  |

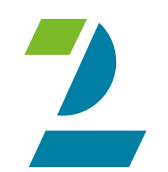

Preencher todas as informações obrigatórias Clicar em "Criar a empresa"

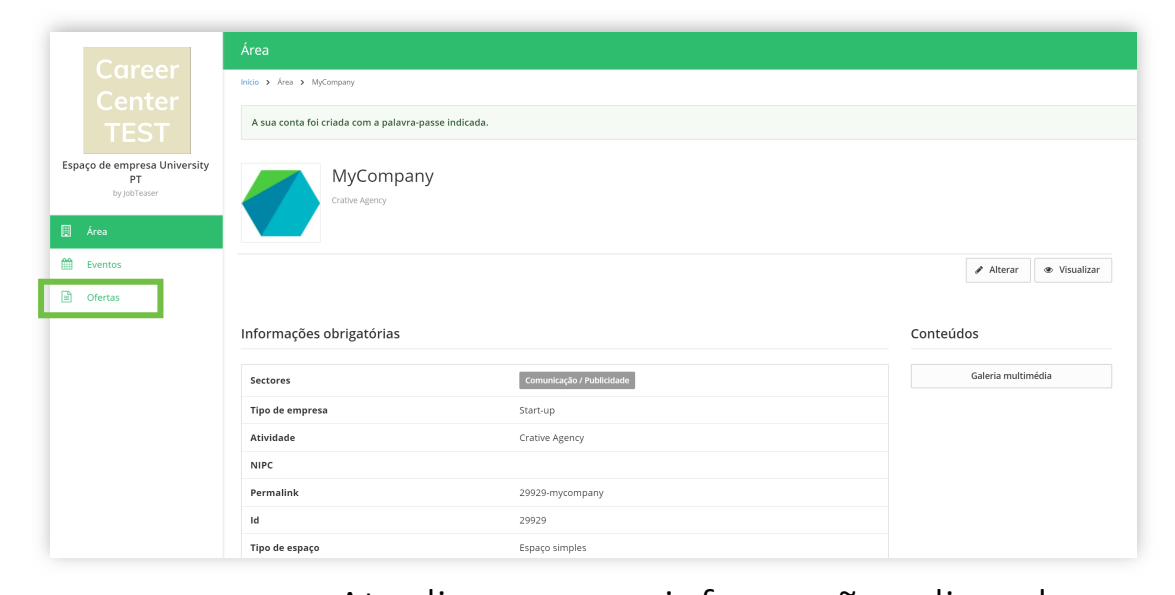

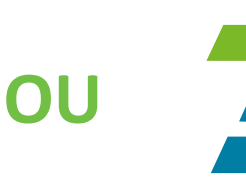

Atualizar as suas informações clicando em "Atualizar a empresa" Adicionar as suas ofertas clicando em "Ofertas" e, depois, em "Adicionar uma oferta"

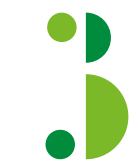

A ficha de empresa é submetida para validação pela escola

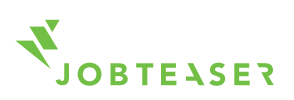

#### 

Após a validação, a ficha aparece no front-office do estudante

Clicando no logótipo, o estudante vê todas as informações da empresa

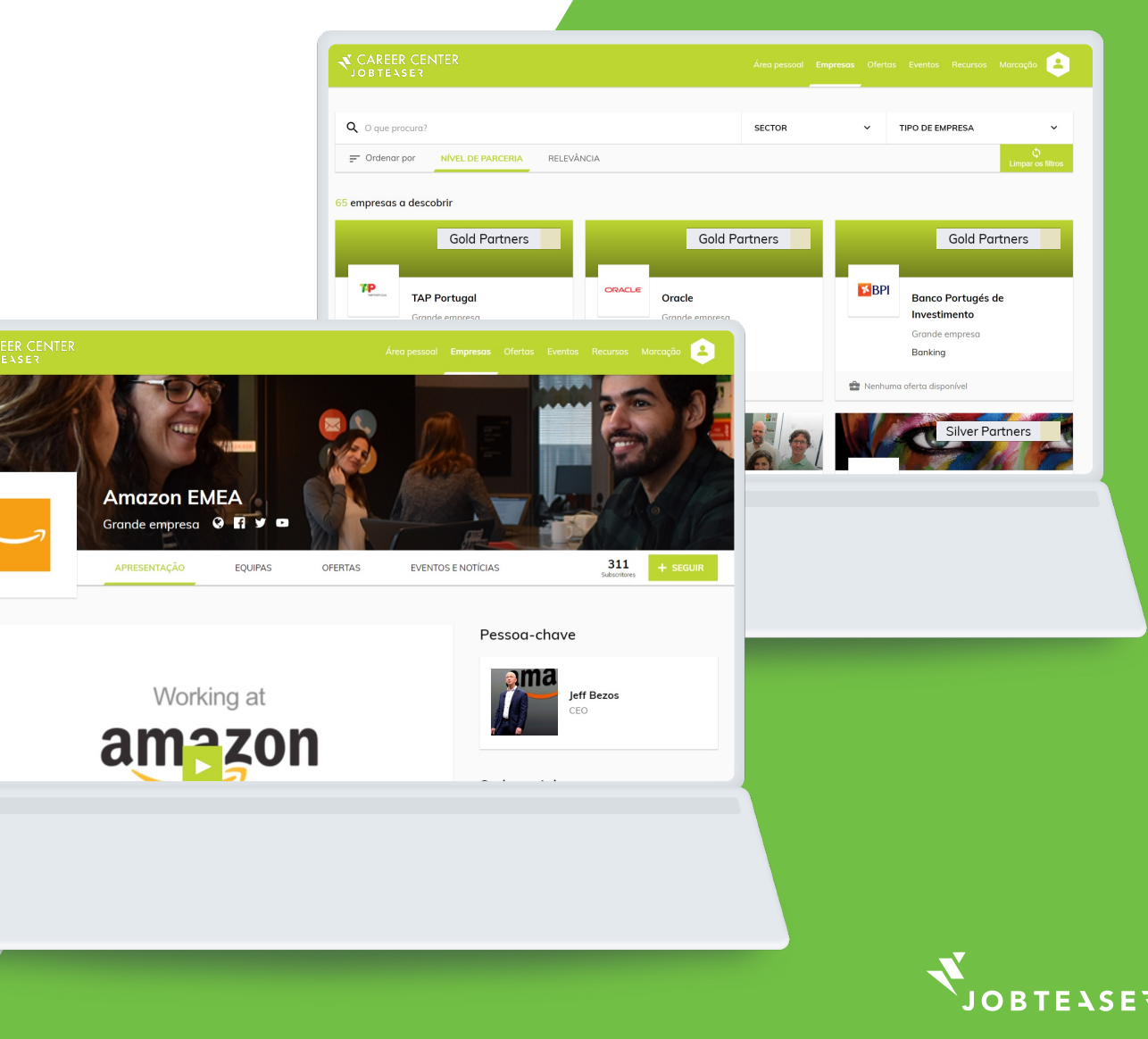

#### 

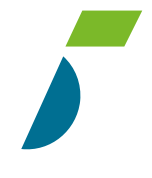

Pode seguir o número de visualizações e de cliques nas suas ofertas, bem como os seus candidatos

Clicando em "Mais", pode modificar ou arquivar a sua oferta

| C                                                                                                    | Ofertas                                                                                                    |                           |                                                                                                    |  |  |
|----------------------------------------------------------------------------------------------------|----------------------------------------------------------------------------------------------------|---------------------------|----------------------------------------------------------------------------------------------------|--|--|
| Career                                                                                                    | Inicio > Ofertas > Marketing Officer                                                                                                    |                           |                                                                                                    |  |  |
|                                                                                                    | A sua oferta foi criada com sucesso e aguarda validação                                                                                                    |                           |                                                                                                    |  |  |
| Espaço de empresa University<br>pr<br>by JobTeaser<br>Current<br>Eventos<br>Current<br>Current<br>Cu | Marketing Officer Induo<br>N/A NUMERO DE VISUALIZAÇÕES (ÚNICAS) N/A<br>NÚMERO DE CLIQUES ÚNICOS<br>Contactos de recrutamento<br>Perrine Jannin<br>0123456789   perrine Jannin®jobteaser.com |                           |                                                                                                    |  |  |
|                                                                                                    | ← Lista                                                                                                    |                           |                                                                                                    |  |  |
|                                                                                                    | Detalhes                                                                                                    |                           | Descrição                                                                                                    |  |  |
|                                                                                                    | Tipo de contrato                                                                                                    | Estágio                   | Company:                                                                                                    |  |  |
|                                                                                                    | Função                                                                                                    | Marketing e Web Marketing | MyCompany                                                                                                    |  |  |
|                                                                                                    | Gratificação                                                                                                    |                           |                                                                                                    |  |  |
|                                                                                                    | Experiência                                                                                                    | Estudante/Recém-formado   | Responsibilities:                                                                                                    |  |  |
|                                                                                                    | Ficha de profissão                                                                                                    |                           | <ul> <li>Supporting marketing executives in organizing various projects.</li> <li>Assist in the organizing of promotional events and traditional or digital campaigns</li> </ul>                                                                                   |  |  |
|                                                                                                    | Localização                                                                                                    | Lisbon, Portugal          | Assist in the organizing or promotional events and traditional or olgital campaigns<br>and attend them to facilitate their success     Prepare and deliver promotional presentations     Compose and post online content on the company's website and social media |  |  |
|                                                                                                    | País                                                                                                    | Portugal                  |                                                                                                    |  |  |
|                                                                                                    |                                                                                                    |                           | accounts                                                                                                    |  |  |
|                                                                                                    |                                                                                                    |                           |                                                                                                    |  |  |
|                                                                                                    |                                                                                                    |                           |                                                                                                    |  |  |
|                                                                                                    |                                                                                                    |                           |                                                                                                    |  |  |
|                                                                                                    |                                                                                                    |                           |                                                                                                    |  |  |
|                                                                                                    |                                                                                                    |                           |                                                                                                    |  |  |
|                                                                                                    |                                                                                                    |                           |                                                                                                    |  |  |
|                                                                                                    |                                                                                                    |                           |                                                                                                    |  |  |
|                                                                                                    |                                                                                                    |                           |                                                                                                    |  |  |

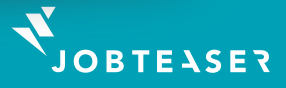